Para la obtención de los Estados digitales que se publican por nuestro Despacho a través de la página web de la rama judicial<u>www.ramajudicial.gov.co</u> se deben seguir en su computador, tableta o celular con acceso a internet, con el buscador de su preferencia los siguientes pasos:

| Google                    | rama judicial                                                                                                    |                                                                                                    | x   🌷 Q                                             | ··· 🎲                         |
|---------------------------|----------------------------------------------------------------------------------------------------|----------------------------------------------------------------------------------------------------|-----------------------------------------------------|-------------------------------|
|                           | 🔍 Todos 🖾 Imágenes 🗉 Noticias (                                                                                                    | ▶ Videos 🛇 Maps 🗄 Más Pref                                                                                                    | erencias Herramientas                               |                               |
|                           | Cerca de 21,600,000 resultados (0.65 segun<br>www.famajudicial.gov.co<br>Rama Judicial: Inicio                                                                                                    | dos)                                                                                                    |                                                     |                               |
|                           | Consejo Superior de la Hudicatura - Corte Su<br>Constitucional - Sala Jurisdiccional Disciplina<br>Visitaste esta página varias veces. Última vis                                                                                                    | Iprema de Justicia · Consejo de Estado<br>aria · <b>Rama Judicial</b> .<br>sita: 9/07/20.                                                                                                    | · Corte                                             |                               |
|                           | Resultados de ramajudicial.gov.co                                                                                                    |                                                                                                    | ٩                                                   |                               |
|                           | Consulta de Procesos<br>Saludos, a partir del mes diciembre<br>de 2019, usted                                                                                                    | Ciudadanos<br>Seleccione su perfil de<br>navegacion. Ciudadanos                                                                                                    |                                                     |                               |
|                           | Servidores Judiciales<br>Correo electrónico - Audiencias<br>Virtuales - Portal CICERO                                                                                                    | Medidas COVID19<br>Acuerdos - Audiencias Virtuale<br>Circulares - SIGOBius                                                                                                    | 25 -                                                |                               |
|                           | Correo electrónico<br>Abogados · Servidores Judiciales.<br>Servicio de Correo Electrónico                                                                                                    | Consejo Superior de<br>Información general - Chat -<br>Atención - Corporación - PQR                                                                                                    | la                                                  |                               |
|                           | https://twitter.com/judicaturacsj<br>Rama Judicial (@judicaturacsj)                                                                                                    | · Twitter                                                                                                    |                                                     |                               |
|                           | Is acceptorial to the second second s | Control of the last of the last of th | CUREIO RURROS<br>RE LA JORICATIONA<br>RINDE CUENTAS |                               |
| INICIO                    | SOBRE LA RAMA CARRERA JUDICIAL                                                                                                    | PUBLICACIONES                                                                                                    | CONTRATACIÓN ATENCI                                 | ÓN AL USUARIO MEDIDAS COVID19 |
|                           | Juzgados del Circuito                                                                                                    | Comisión Interinstitucional<br>de la Rama Judicial                                                                                                    |                                                     | Transparente                  |
| am                        | Juzgados de Ejecución de<br>Penas y Medidas de<br>Seguridad                                                                                                    |                                                                                                    |                                                     |                               |
|                           | Juzgados Municipales                                                                                                    |                                                                                                    |                                                     |                               |
| JE                        | Juzgados de Ejecución                                                                                                    |                                                                                                    |                                                     |                               |
| 90                        | Restitución de Tierras                                                                                                    |                                                                                                    |                                                     |                               |
| Ŕ                         | Justicia y Paz                                                                                                    |                                                                                                    |                                                     |                               |
| A                         | Jurisdicción Especial<br>Indígena                                                                                                    |                                                                                                    |                                                     |                               |
|                           |                                                                                                    | CUROPEAN<br>JUSTICE                                                                                                    | Storma                                              |                               |
|                           | Golingio en linea piecalità ell'Analytic converse pioctat<br>Colongio en linea piecalità ell'Analytic converse pioctat<br>Parriero de la converse pioctatica de la converse pioctatica de la converse pioctatica de la converse pioctatic                                                                                                    |                                                                                                    | UNIÓN EUROPEA                                       | COLOMBIANA                    |
|                           |                                                                                                    |                                                                                                    |                                                     |                               |
| INICIO                    | SOBRE LA RAMA CARRERA JUDICIAL                                                                                                    |                                                                                                    | CONTRATACIÓN ATENCI                                 | ÓN AL USUARIO MEDIDAS COVID19 |
| ົວເ                       | Juzgados del Circuito                                                                                                    | Comisión Interinstitucional<br>de la Rama Judicial                                                                                                    |                                                     | Transparente                  |
| JMS                       | Juzgados de Ejecución de<br>Penas y Medidas de<br>Seguridad                                                                                                    |                                                                                                    |                                                     |                               |
| Ĩ                         | Juzgados Municipales                                                                                                    |                                                                                                    |                                                     |                               |
| Juzgado                   | os Civiles Municipales                                                                                                    |                                                                                                    |                                                     |                               |
| Juzgado                   | os Municipales de Pequeñas Causas                                                                                                    |                                                                                                    |                                                     |                               |
| Juzgado                   | os Promiscuos Municipales                                                                                                    |                                                                                                    |                                                     |                               |
| JE                        | Juzgados de Ejecución                                                                                                    |                                                                                                    |                                                     |                               |
| 90                        | Restitución de Tierras                                                                                                    |                                                                                                    |                                                     |                               |
| K.                        | Justicia y Paz                                                                                                    |                                                                                                    |                                                     |                               |
| https://www.ramajudicial. | Jurisdicción Especial                                                                                                    |                                                                                                    |                                                     |                               |

| INICIO | SOBRE LA RAMA           | CARRERA JUDICIAL                                                                                                    | PUBLICACIONES         | CONTRATACIÓN    | ATENCIÓN AL USUARIO | MEDIDAS COVID19 |
|--------|-------------------------|----------------------------------------------------------------------------------------------------|-----------------------|-----------------|---------------------|-----------------|
|        | 12                      |                                                                                                    | Juzgados Municip      | ales de Pequeña | is Causas           | *               |
|        |                         |                                                                                                    | PUTUMAYO, CAPITAL:    | MOCOA           |                     |                 |
|        |                         |                                                                                                    | QUINDIO, CAPITAL: ARI | MENIA           |                     |                 |
|        |                         |                                                                                                    | RISARALDA, CAPITAL:   | PEREIRA         |                     |                 |
|        | The cash and            |                                                                                                    | SANTANDER, CAPITAL    | : BUCARAMANGA   | >                   |                 |
|        |                         |                                                                                                    | SUCRE, CAPITAL: SINC  | ELEJO           |                     |                 |
|        |                         | and the second second sec | TOLIMA, CAPITAL: IBA  | GUE             |                     |                 |
|        |                         | 1.1                                                                                                    | VALLE DEL CAUCA, CA   | PITAL: CALI     |                     |                 |
|        |                         |                                                                                                    |                       |                 |                     |                 |
|        |                         |                                                                                                    | Secciones MAPA 1      | FERRITORIAL     |                     |                 |
| 1      | 🔒 Tribunales Administra | ativos                                                                                                    |                       |                 |                     |                 |
| 1      | 🟦 Tribunales Superiores | 1                                                                                                    |                       |                 |                     |                 |
| 0      | Juzgados Administrat    | tivos                                                                                                    |                       |                 |                     |                 |
|        |                         |                                                                                                    |                       |                 |                     |                 |

| INICIO         | SOBRE LA RAMA                         | CARRERA JUDICIAL              | PUBLICACIONES           | CONTRATACIÓN                                                         | ATENCIÓN AL USUARIO             | MEDIDAS COVID19 |  |  |  |  |
|----------------|---------------------------------------|-------------------------------|-------------------------|----------------------------------------------------------------------|---------------------------------|-----------------|--|--|--|--|
|                | 10                                    |                               | Juzgados Municip        | ales de Pequeña                                                      | as Causas                       | < Volver        |  |  |  |  |
|                | 5                                     |                               | Santander, Capital      | : Bucaramanga                                                        |                                 |                 |  |  |  |  |
|                |                                       |                               | JUZGADO 001 DE PEQUEÑA  | JUZGADO 001 DE PEQUEÑAS CAUSAS Y COMPETENCIA MÚLTIPLE DE BUCARAMANGA |                                 |                 |  |  |  |  |
|                |                                       |                               | JUZGADO 001 DE PEQUEÑA  | S CAUSAS Y COMPETENCI                                                | A MÚLTIPLE DE FLORIDABLANCA     |                 |  |  |  |  |
|                |                                       |                               | JUZGADO 001 MUNICIPAL I | DE PEQUEÑAS CAUSAS LAE                                               | BORALES DE BUCARAMANGA          |                 |  |  |  |  |
|                | and the second                        |                               | JUZGADO 002 DE PEQUEÑA  | S CAUSAS Y COMPETENCI                                                | A MÚLTIPLE DE BUCARAMANGA       |                 |  |  |  |  |
|                |                                       | <                             | JUZGADO 002 MUNICIPAL I | DE PEQUEÑAS CAUSAS LAE                                               | BORALES DE BUCARAMANGA          |                 |  |  |  |  |
|                |                                       | and the second second         | JUZGADO 003 DE PEQUEÑA  | S CAUSAS Y COMPETENCI                                                | A MÚLTIPLE DE BUCARAMANGA       |                 |  |  |  |  |
|                |                                       |                               | JUZGADO 003 DE PEQUEÑA  | S CAUSAS Y COMPETENCI                                                | A MÚLTIPLE DE FLORIDABLANCA     |                 |  |  |  |  |
|                |                                       |                               | JUZGADO 003 MUNICIPAL I | DE PEQUEÑAS CAUSAS LAE                                               | BORALES DE BUCARAMANGA          |                 |  |  |  |  |
|                |                                       |                               | JUZGADO 004 DE PEQUEÑA  | S CAUSAS Y COMPETENCI                                                | A MÚLTIPLE DE FLORIDABLANCA     |                 |  |  |  |  |
|                |                                       |                               | JUZGADO 005 DE PEQUEÑA  | S CAUSAS Y COMPETENCI                                                | A MÚLTIPLE, ANTES 006 CIVIL MUN | ICIPAL DE       |  |  |  |  |
|                |                                       |                               | Secciones MAPA          | ERRITORIAL                                                           |                                 |                 |  |  |  |  |
|                | 😭 Tribunales Administrat              | tivos                         |                         |                                                                      |                                 |                 |  |  |  |  |
|                | f Tribunales Superiores               |                               |                         |                                                                      |                                 |                 |  |  |  |  |
|                | 🔚 Juzgados Administrati               | ivos                          |                         |                                                                      |                                 |                 |  |  |  |  |
| https://www.ra | majudicial.gov.co/web/juzgado-002-mun | nicipal-de-pequenas-causas-la | borales-de-bucaramanga  |                                                                      |                                 | -               |  |  |  |  |

| PUBLICACIÓN CON EFECTOS PROCESALES        | INFORMACIÓN GENERAL                                           | VER MÁS JUZGADOS                    |
|-------------------------------------------|---------------------------------------------------------------|-------------------------------------|
| Avisos                                    | Pulsa F11 para salir del modo de pantalla completa            | Dirección del Despacho              |
| Autos                                     |                                                               | null                                |
| Edictos                                   |                                                               | + corecal                           |
| Comunicaciones                            |                                                               |                                     |
| Estados electrónicos                      |                                                               | at a fame as                        |
| Cronograma de audiencias                  |                                                               | Leafel © OpenStreetMap contributors |
| Traslados especiales y ordinarios         |                                                               | Telefono                            |
| Sentencias                                |                                                               | null<br>Fuente SIFR.III             |
| Fallos de Tutela e Incidentes de Desacato |                                                               |                                     |
| Notificaciones                            |                                                               |                                     |
| Oficios                                   |                                                               |                                     |
|                                           |                                                               |                                     |
|                                           |                                                               |                                     |
|                                           |                                                               | Directorio de correos electrónicos  |
|                                           | Palacio de Justicia                                           | Reporte Visitas                     |
| Siganos                                   | Calle 12 No. 7 - 65 Boonté Colombia                           | Total de Visitantes : 21331947      |
|                                           | PBX: (571) 565 8500 - E-mail: info@cendoj.ramajudicial.gov.co | Visitantes hoy : 3592               |

| PUBLICACIÓN CON EFECTOS PROCESALES        | INFORMACIÓN GENERAL                                | VER MÁS JUZGADOS                       |
|-------------------------------------------|----------------------------------------------------|----------------------------------------|
| Avisos                                    | Pulsa F11 para salir del modo de pantalla completa | Dirección del Despacho                 |
| Autos                                     |                                                    | null                                   |
| Edictos                                   |                                                    | + care 3 2                             |
| Comunicaciones                            |                                                    |                                        |
| Estados electrónicos                      |                                                    | at a come sa                           |
| 2020                                      |                                                    | Leafiet   © OpenStreetMap contributors |
| ▶ 2019                                    |                                                    | Telefono                               |
| ▶ 2018                                    |                                                    | null                                   |
| ▶ 2017                                    |                                                    |                                        |
| ▶ 2016                                    |                                                    |                                        |
| Cronograma de audiencias                  |                                                    |                                        |
| Traslados especiales y ordinarios         |                                                    |                                        |
| Sentencias                                |                                                    |                                        |
| Fallos de Tutela e Incidentes de Desacato |                                                    |                                        |
| Notificaciones                            |                                                    |                                        |
| Oficios                                   |                                                    |                                        |

| PUBLICACIÓN CON EFECTOS              | INFORMACIÓN GENERAL                                          |                                                                          |                                   | ۷          | /ER MÁS JUZGADO       |                     |
|--------------------------------------|--------------------------------------------------------------|--------------------------------------------------------------------------|-----------------------------------|------------|-----------------------|---------------------|
| PUBLICACIÓN<br>CON EFECTOS           | Rama Judicial ⊯ Ju<br>JUZGADO 002 MUN<br>Estados electrónico | zgados Municipales de Pequ<br>ICIPAL DE PEQUEÑAS CAUS<br>s 🖶 <b>2020</b> | ueñas Causas ⊪<br>SAS LABORALES I | DE BUCARAM | ANGA # Publicación co | n efectos procesale |
| PROCESALES                           | JUNIO                                                        | GOSTO SEPTIEMBRE                                                         | OCTUBRE                           | NOVIEMBRE  | DICIEMBRE             |                     |
| Avisos                               | N° ESTADO                                                    | FECHA ESTADO                                                             | ARCHIVO                           | PR         | OVIDENCIA             |                     |
| AV1505                               | 046                                                          | 03/07/2020                                                               | VER                               |            | 2020-099              |                     |
| Autos                                |                                                              |                                                                          |                                   |            | 2020-118              |                     |
| Edictos                              |                                                              |                                                                          |                                   |            | 2015-449              |                     |
| Comunicaciones                       |                                                              |                                                                          |                                   |            | 2017-601              |                     |
| Estados electrónicos                 |                                                              |                                                                          |                                   |            | 2018-636              |                     |
| ▶ 2020                               | _                                                            |                                                                          |                                   | :          | 2018-777              |                     |
| > 2010                               |                                                              |                                                                          |                                   |            | 2019-210              |                     |
| 2019                                 |                                                              |                                                                          | VER                               | 1          | 2019-224              |                     |
| ▶ 2018                               | 047                                                          | 06/07/2020                                                               |                                   |            | 2019-321              |                     |
| ▶ 2017                               |                                                              |                                                                          |                                   | 1          | 2019-393              |                     |
| ▶ 2016                               |                                                              |                                                                          |                                   |            | 2019-477              |                     |
| Crono grana da audiencia             |                                                              |                                                                          |                                   |            | 2019-527              |                     |
| Cronograma de audiencias             |                                                              |                                                                          |                                   |            | 019-593               |                     |
| Traslados especiales y<br>ordinarios |                                                              |                                                                          |                                   |            | 2020-123              |                     |
|                                      |                                                              |                                                                          |                                   |            | 020-147               |                     |

Se da click en el mes correspondiente a la publicación del Estado que se desea revisar

| PUBLICACIÓN CON EFECTOS PROCESALE                               | s            | INFORM                               | ACIÓN GENERAL        |                                                                                                    | VER MÁS JUZGADOS |
|-----------------------------------------------------------------|--------------|--------------------------------------|----------------------|----------------------------------------------------------------------------------------------------|------------------|
|                                                                 | Pulsa        | F11 para salir del modo              | de pantalla completa | 2019-348<br>2019-498                                                                                                    |                  |
|                                                                 | Pulsa<br>049 | F11 para salir del mode   09/07/2020 | VER                  | 2019-498<br>2017-503<br>2017-600<br>2018-404<br>2018-743<br>2019-371<br>2019-400<br>2019-428<br>2019-428<br>2019-428<br>2019-563<br>2019-570<br>2019-572<br>2019-572<br>2019-581<br>2020-031 |                  |
| ramajudicial.gov.co/documents//bcee7df9-5a1a-4e78-baa8-9dc1adfa | 8464         |                                      |                      | 2020-097                                                                                                    |                  |

Al darle click encima de la palabra "<u>VER</u>" se va a desplegar el documento en PDF del listado del Estado que se publica en la fecha

| PUBLICACIÓN CON EFECTOS PROCESAL                                | INFORM                      | IACIÓN GENERAL          |     | VER MÁS JUZGADOS |  |
|-----------------------------------------------------------------|-----------------------------|-------------------------|-----|------------------|--|
|                                                                 |                             |                         |     | 2019-348         |  |
|                                                                 |                             |                         |     | 2019-498         |  |
|                                                                 |                             |                         |     | 2017-503         |  |
|                                                                 |                             |                         |     | 2017-600         |  |
|                                                                 |                             |                         |     | 2018-404         |  |
|                                                                 |                             |                         |     | 2018-743         |  |
|                                                                 |                             |                         |     | 2019-370         |  |
|                                                                 |                             |                         |     | 2019-400         |  |
|                                                                 |                             |                         |     | 2019-428         |  |
|                                                                 | 049                         | 09/07/2020              | VER | 2019-474         |  |
|                                                                 |                             |                         |     | 2019-563         |  |
|                                                                 |                             |                         |     | 2019-570         |  |
|                                                                 |                             |                         |     | 2019-572         |  |
|                                                                 |                             |                         |     | 2019-581         |  |
|                                                                 |                             |                         |     | 2020-031         |  |
|                                                                 |                             |                         |     | 2020-042         |  |
|                                                                 |                             |                         |     | 2020-097         |  |
|                                                                 |                             |                         |     |                  |  |
|                                                                 |                             |                         | /   |                  |  |
|                                                                 |                             |                         | /   |                  |  |
|                                                                 |                             | /                       |     |                  |  |
|                                                                 |                             | /                       |     |                  |  |
| https://www.ramajudicial.gov.co/documents/36167920/38827174/201 | <br>9-474.pdf/53c1fcd4-f36d | -4ca7-9812-a5f661c5f5d6 |     |                  |  |
|                                                                 |                             |                         |     | · /              |  |
|                                                                 |                             |                         |     |                  |  |

Al darle click encima del número del radicado corto del proceso, es decir, el año seguido de la secuencia de radicación, se va a desplegar el documento en PDF del auto que se publica en Estados de ese proceso.